How to receive grade notifications from PlusPortals

Parents can opt in receive email notifications from PlusPortals for a summary of scores in classes or individual assignment scores! To adjust your preferences follow the steps below.

**<u>Step 1</u>**: Log into your PlusPortal account

**<u>Step 2:</u>** Click the small arrow next to the parents name

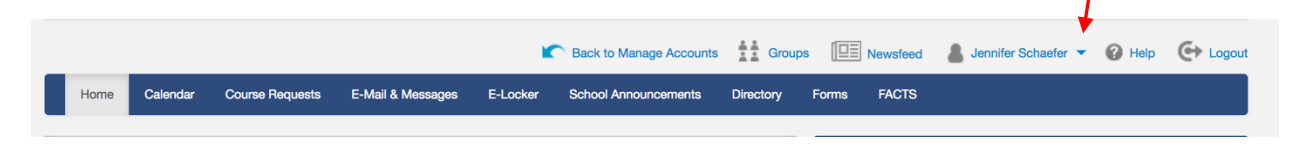

Step 3: Select Email Notifications from the drop down menu

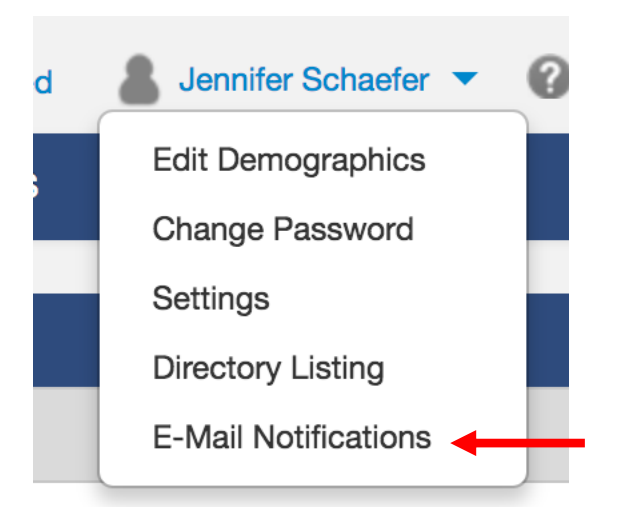

**<u>Step 4:</u>** Select "Yes" for Receive Automatic E-Mail notifications.

<u>Step 5:</u> Select how often you want to receive notifications & what information you want to receive. You may select multiple choices.

**<u>Step 6</u>**: Enter the email addresses you want notifications to go to.

**<u>Step 7</u>**: Click Save Email notification settings

| E-Mail Notifications                                                                                                    |
|----------------------------------------------------------------------------------------------------|
| Receive Automated E-Mail notifications  o Yes  No                                                                                                    |
| How would you like to receive the notifications?                                                                                                    |
| <ul> <li>Weekly</li> <li>Monthly</li> <li>Every Two Weeks</li> <li>Every</li></ul>                                                                                                    |
| Select the information you would like to receive?                                                                                                    |
| <ul> <li>A Summary of your child's averages and grades in each Class</li> <li>Individual assignment scores</li> <li>A summary of your child's attendance in each class</li> <li>A summary of your child's school attendance</li> <li>A summary of homework</li> <li>Class announcements</li> <li>School announcements</li> <li>Group announcements</li> </ul> |
| E-Mail Address:                                                                                                    |
| Additional E-Mail Addresses: (Separate Multiple E-Mail addresses with a comma)                                                                                                    |
| Send E-Mail Notification now?                                                                                                    |
| Save E-Mail Notification Settings                                                                                                    |